## 采用 Excel 绘制多水平质控的控制图

罗士来,庄晓青,魏江梅 (江苏省泗阳仁慈医院检验科,江苏泗阳 223700)

中图分类号:TP391.13 R446.1 文献标识码:A

随着自动化技术的不断完善,检验试剂商品化 且质量稳步提升,检验结果的室内、室间质量控制 已经普遍重视,特别是多水平质控物和 Westgard 多规则控制技术的广泛使用。对大型生化分析仪、 免疫分析仪、化学发光仪以及完善的实验室管理系 统(LIS)都具有自动绘制多水平质控的控制图功 能并根据预设多规则控制程序自动报警。但是,许 多检测项目,因分析仪功能、分析方法、实验室条件 等限制因素无法自动绘制质控图,只能靠手工绘 图。手工绘图时,其步骤繁琐,不能直观判断且不易 保存。为克服手工绘图的缺点,现采用大家熟悉的 EXCEL 绘图,简介如下:

1 绘图前准备 根据实际情况,须确立以下几点: ①确立绘图项目,如:Glu、AFP、IgG、HBsAg 等以 及绘图项目总数;②确立每一项目的控制水平数 目,如 Glu 水平(低、高水平)、ADP 三水平(低、中、 高水平);③确立各项目的各水平质控品的统计参 数,如  $\overline{x}$ 、s、CV 值;④确立 Excel 版本,如 97 版、 2000 版、2003 版,本文以 2003 版为例。

## 2 数据预录入

2.1 打开 Microsoft office Excel 2003,根据(绘图 项目总数+1)插入工作表并将各工作表重命名,第 一名为"数据汇总",其它为各绘图项目名称。

2.2 在"数据汇总"工作表中建立二维数据表,列 名分别为绘图项目名称、水平质控物名称、测定日 期(根据质控次数设列,如:31 列、汞、s、CV等;每行 为各质控物的不同水平测定数据以及统计值。

 2.3 数据录入,为设计绘图时对绘图情况直观观 察,将上述二维数据表格全部预录入合理数据(设 计完成后再删除所有数据)。

3 质控图设计

3.1 打开某质控项目工作表,如:Glu 质控图工作 表(2个质空品)。

3.2 调整工作区显示比例为 50%。

3.3 打开图表向导,选择"标准类型"中"折线图", 在"子图表类型"中选择第四个,然后点"下一步"进 入向导第二步,在"数据区域"添入 Glu 第一水平质 控数据区域,如填入"=数据汇总! \$C\$2:\$AG \$2"(相对引入"数据汇总"工作表中数据区域)。再 点"下一步"进入向导第三步,将"标题"页、"坐标 轴"页、"图例"页、"数据标志"页、"数据表"页所有 选项功能全部废除。在"网格线"页分类轴选择"主

A 文章编号:1671-7414(2006)02-078-01

要网格线"功能,数值轴选择"主要网格线"和"次要 网格线"功能,点击"完成"结束图表向导。

4 图表修饰

 4.1 调整工作区显示比例为 200%(目的:方便对 图表细微处设计)。

4.2 在图表区选择"图表区格式",然后在"图案" 页选择"无"边框、"无"区域、在"属性"页为"对象位 置"选项选择"大小、位置均固定",其它各页各选项 不变。"确定"后退出。

4.3 在绘图区,选择"绘图区格式"设置边框为 "无"、区域为"无","确定"后退出。

4.4 在绘图区,点击"数据轴主要网格线"选择"网格线格式"属性,在"图案"页的"线条"选项为自定义;样式为实线、颜色为红色、粗细为粗线;在"刻度"页要重新设置数据轴刻度。首先,废除自动设置功能;其次,重新设置刻度,"最小值"为 z-3 s(本水平质控数据统计值),"最大值"为 z+3 s, "主要刻度单位值"为 s,"次要刻度单位值"为 s/10,分类轴交叉点为 0。"确定"后退出。

4.5 在绘图区,点击绘图曲线,选择"数据系列格 式":在"图案"页"线形"和"数据标记"选项为自定 义;自己任选定。"确定"后退出。至此,第一水平质 控的控制图绘制完成。

4.6 按上述 3.2 至 4.5 步骤绘制第二或更多水平 质控的控制图。

4.7 将第一、第二或更多水平质控的控制图重叠 在一起。(完全重合,曲线图就象在同一控制图绘 制)。

4.8 用 Excel 网格线为重叠控制图建立坐标系, X 轴为日期(日期数由质控数据决定),Y 轴:z-3s、z-2s、z-s、z、z+s、z+2s、z+3s 分别对应七 条主要网格线。为了控制图显示明了,可将 Excel 工作表的网格线去除。至此,该项目多水平控制图 绘制完成。

4.9 其它质控项目多水平控制的控制图按上述步骤逐个绘制,绘制完成后将"数据汇总"工作表中所预设质控数据删除,加保存为"×××"退出。

5 每日应用 打开"×××"文件,在"数据汇总" 工作表中输入当天质控数据后,点击各项目工作表 浏览该项目控制图,根据控制规则判断质控情况, 为下一步处理提供数据。